# Sistema Integrado de Administração Financeira do Governo Federal

# Manual do Usuário

Realizar NS Compromisso Transferido

Data e hora de geração: 23/08/2025 09:32

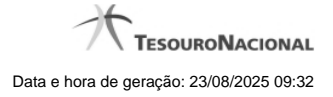

1 - Realizar NS Compromisso Transferido

1.1 - Resumo de Execução

3 5

# 1 - Realizar NS Compromisso Transferido

| Dados para realizaçã      | o de Compromisso Transferido | SIRI      | SIRI        | 0  |
|---------------------------|------------------------------|-----------|-------------|----|
|                           |                              |           |             |    |
| Compromisso               | Valor                        |           |             |    |
| 240035/2016PG000053       | 2,00                         |           |             |    |
| Nota de Sistema           |                              |           |             |    |
| Favorecido:               | all the                      | alt       | all the     |    |
| 0000000000191             | Sil                          | Sin       | Sil         |    |
| •Tipo de Banco            | V2                           | V.        | ~           | 10 |
| Oficial 🌲                 |                              |           |             |    |
| - * Domicílio Bancário da | a UG Pagadora                |           |             |    |
| Banco Agência Co          | nta Corrente                 | Δ.        | .0          |    |
|                           |                              | SIRI      | <b>CIPI</b> | 0  |
|                           | <b>S</b>                     | <b>M</b>  | (A)         | X  |
|                           |                              |           |             |    |
|                           | Confirmar                    | Descartar |             |    |
|                           |                              |           |             |    |

#### Realizar NS Compromisso Transferido

Quando você solicita a realização de um compromisso transferido, que realiza com NS e cuja UG Emitente do DH seja do exterior, o sistema apresenta esse formulário para que você informe o domicílio bancário da UG pagadora ou a Inscrição Genérica, de acordo com o tipo de banco pagador.

#### Campos

**Compromisso** - Identificação do compromisso, composta pelo código da UG emitente do Documento Hábil e pelo código do documento que originou o compromisso.

Valor - Valor monetário do compromisso transferido.

NS - Bloco constituído pelo campo descrito a seguir.

Favorecido - Código e nome do favorecido do Pré-doc NS que compõe o compromisso transferido.

Tipo de banco - determina se o banco pagador é oficial ou local.

Inscrição Genérica- é a identificação no SIAFI do agente financeiro local (do exterior).

Domicílio Bancário da UG Pagadora- caso o tipo de banco selecionado seja oficial, apresenta os campos onde são informados os dados bancários da UG pagadora, composto pelos seguintes campos:

Banco - código do banco do pagador.

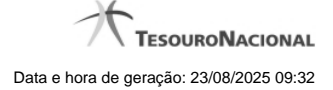

4

Agência - código da agência onde o pagador possui conta.

Conta- código da conta bancária do pagador.

Quando apresentados, o preenchimento destes campos é obrigatório.

Quando o campo Conta estiver preenchido com uma das palavras reservadas de nome de conta, considera-se o grupo todo como preenchido

O campo dispõe de lupa de pesquisa, o que permite procurar pelo código desejado caso você não o tenha em mãos.

#### Botões

Confirmar - Clique nesse botão, para dar prosseguimento à realização solicitada.

Descartar - Clique nesse botão, para desistir da realização desse compromisso.

# Próximas Telas

Resumo de Execução

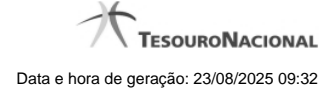

# 1.1 - Resumo de Execução

| Resumo de Execu     | ıção   |                       | ale -          | AFT          | SIRE            | SIRFI                      |
|---------------------|--------|-----------------------|----------------|--------------|-----------------|----------------------------|
| Compromisso         | Valor  | Processamento         | Sistema Origem | Docum        | ento Siafi      | Ordem de Pagamento         |
| 090001/2018RP041648 | 0,01   | Agendado              | CPR-STN        |              | -               | -                          |
| 090001/2018RP042000 | 1,00 P | endente de Assinatura | CPR-STN        | 090001/2019  | IS178273 - 1,00 | 090001/2019OP000013 - 1,00 |
| 090001/2018RP042001 | 1,00   | Realizado             | CPR-STN        | 090001/2019N | IS178274 - 1,00 |                            |
| - CHAN              | SIA    |                       | <u>(</u> ,     | SIA          | - SPI           | SIG                        |
|                     |        |                       |                |              |                 |                            |
|                     |        |                       |                |              |                 |                            |
|                     |        |                       |                |              |                 |                            |
|                     |        |                       |                |              |                 |                            |
|                     |        |                       |                |              |                 |                            |
|                     |        |                       |                |              |                 |                            |
|                     |        |                       | Retornar       |              |                 |                            |
|                     |        |                       | \$             |              |                 |                            |

#### Resumo de Execução

Exibe o resultado do processamento dos compromissos para os quais foi marcada alguma opção de realização e os documentos gerados, quando for o caso.

## Campos

O resultado do processamento é apresentado em uma tabela formada pelos seguintes campos:

**Compromisso** - código do compromisso, composto pelo código da UG Emitente do Documento Hábil e pelo código do documento que originou o compromisso.

Valor - Valor monetário do compromisso.

Processamento - exibe o tipo de processamento realizado para o compromisso, que pode ser um destes: "Agendado", "Erro", "Realizado", "Restabelecido", "Realizado fora do CPR", "Cancelado fora do CPR", "Transferido", "Desagendado", "Realização cancelada pelo Usuário", "Pendente de Assinatura".

Sistema de Origem - exibe a sigla do Sistema que originou a operação de realização.

**Documento SIAFI-** exibe o código do Documento SIAFI gerado como resultado do processamento do compromisso junto com o valor do compromisso associado ao documento SIAFI.

O Campo Doc. SIAFI possui um hyperlink que quando acionado irá detalhar o documento no SIAFI Operacional.

Ordem de Pagamento- exibe o código da Ordem de Pagamento gerada como resultado do processamento do compromisso junto com o valor do compromisso associado à Ordem de Pagamento.

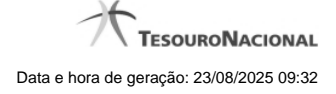

# Somente é gerada Ordem de Pagamento na realização de compromisso OB.

Informação - apresenta informação adicional a respeito do processamento do compromisso.

## Botão

Retornar - Clique nesse botão para retornar ao gerenciamento de compromissos.